# 第四章 1. 未移換者の属性変更

未移換者とは、資格喪失年齢到達や死亡による加入者資格喪失以外の理由で資格を喪失し、個人型確 定拠出年金制度や、転職先の企業型確定拠出年金制度に未だ資産を移換していない方、または脱退のお 手続きをされていない方のことを指します。(60歳以上で退職を伴わない資格喪失を行った場合も、未移換 者となります。)

この未移換者に関しても、氏名・住所等の変更、死亡、高度障害該当といった事態が発生した場合には、 事業主が行うべき事務手続きが発生します。以下、事態別に事務を説明します。

なお、加入者が資格を喪失した日の属する月の翌月から起算して6ヶ月以内に移換、または脱退一時金の請求をしなかった場合は、国民年金基金連合会に該当者の保有資産及び加入履歴が移換されます。これを自動移換といいますが、この場合の事務についても併せて説明します。

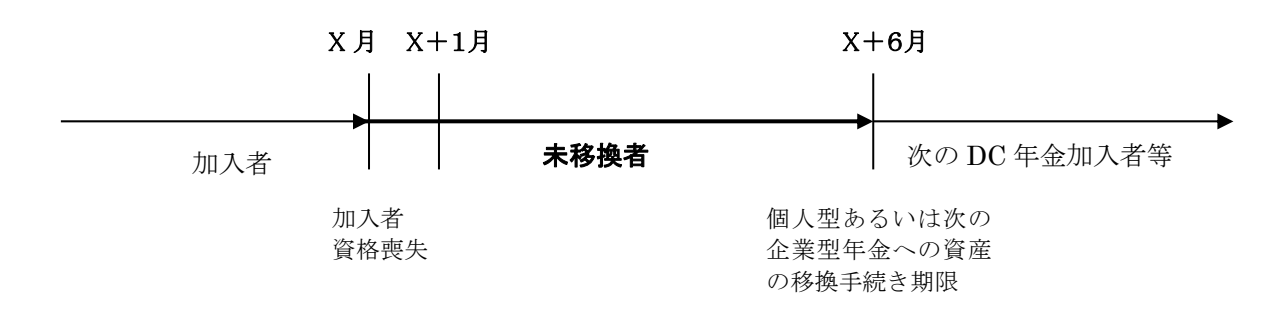

資格喪失者が移換先の運営管理機関で諸手続を行う場合、移換先の運営管理機関で管理する氏名・住 所等とNRKで管理する氏名・住所等が異なると円滑に本人確認を行うことができません。

氏名・住所等の変更があった場合は、資格喪失後であっても移換元の運営管理機関で変更手続きを行い ます。未移換者の氏名・住所等の変更手続きには、(1)事業主によるNRKWEB事務システムでの手続き、 (2)本人による確定拠出年金Webサービス(NRK Web)での手続き、(3)本人の帳票記入による手続きが あります。未移換者から申し出を受けた場合は速やかに手続きを行ってください。

### (1)NRKWEB事務システムによる変更情報入力

②変更情報の入力

a.加入者業務業務選択画面の加入者属性変更通知を選択し、加入者業務(属性変更)対象者選択画 面で検索条件を入力し表示ボタンをクリックします。この時、加入者状況は、ブランクのままとしてください。

b.属性変更対象者を選択します。

| 屾 <mark>□★レコート・キーヒン</mark><br>加入者業務                                                                                       | ッグ・ネットワーク株式会社                                                                             | :                                                                                                    |                                                                                                    |                  |                                                                                                    |                                                                                                  | ユーザー名:年金                                                         | 太郎 ロクアワト                                                 |
|----------------------------------------------------------------------------------------------------|-------------------------------------------------------------------------------------------|----------------------------------------------------------------------------------------------------|----------------------------------------------------------------------------------------------------|------------------|----------------------------------------------------------------------------------------------------|--------------------------------------------------------------------------------------------------|------------------------------------------------------------------|----------------------------------------------------------|
| 運営管理機関情報 12345678<br>プラン情報 003450:                                                                                        | 8:企業型運管株式会社<br>: プラン1                                                                     |                                                                                                    |                                                                                                    | 企業情報             | 12345678:企業型401                                                                                                   | 株式会社                                                                                             |                                                                  |                                                          |
| <ul> <li>HOME</li> <li>▼事務受付業務</li> <li>-企業選択</li> <li>-加入者業務</li> </ul>                                                  | <b>加入者業務(属</b><br>・対象者を選択して<br>また、検索条件を持                                                  | <b>属性変更) 対象</b><br>ください。<br>指定して対象者を検索す                                                                                      | ままです。<br>まることも可能です。                                                                                                    | a. 検到            | 索条件を入力<br>                                                                                                    | し「表示」                                                                                            | 」ボタンを                                                            | トクリック                                                    |
| -加入者業務(取消訂正)                                                                                                    | 捻赤条件也宁                                                                                    |                                                                                                    |                                                                                                    |                  |                                                                                                    |                                                                                                  |                                                                  |                                                          |
| -掛金業務                                                                                                    | 従業員番号                                                                                     | ~                                                                                                    |                                                                                                    | 加入者番号            |                                                                                                    |                                                                                                  |                                                                  |                                                          |
| - テーダ/ア1ル送信<br>▼ 事務昭会業務                                                                                                   | 氏名力ナ(半角)                                                                                  |                                                                                                    |                                                                                                    | 氏名漢字             |                                                                                                    | 加入者状況                                                                                            | <b>_</b>                                                         |                                                          |
| 于17mm 英末17                                                                                                    | D0-D757 (1737                                                                             |                                                                                                    |                                                                                                    | 14-0221          |                                                                                                    | 507 ( B 0 6) 5                                                                                   |                                                                  |                                                          |
| データ送信状況照会                                                                                                    |                                                                                           |                                                                                                    |                                                                                                    |                  |                                                                                                    |                                                                                                  |                                                                  |                                                          |
| データ送信状況照会<br>取消訂正送信状況照会                                                                                                   |                                                                                           |                                                                                                    |                                                                                                    | 表                | . 示                                                                                                    |                                                                                                  |                                                                  |                                                          |
| データ送信状況照会<br>取消訂正送信状況照会<br>データダウンロード                                                                                      |                                                                                           |                                                                                                    |                                                                                                    | 表                | : <b>示</b>                                                                                                    |                                                                                                  |                                                                  |                                                          |
| データ送信状況照会<br>取消訂正送信状況照会<br>データダウンロード<br>管理業務                                                                              | 従業員番号                                                                                     | 加入者番号                                                                                                    | R                                                                                                    | 表<br>〔名力+        | : 示 氏名漢字                                                                                                    | 2                                                                                                | 加入者状況                                                            |                                                          |
| データ送信状況照会<br>数消訂正送信状況照会<br>データダウンロード<br>管理業務<br>承認                                                                        | 従業員番号<br>ABCD#001                                                                         | 加入者番号                                                                                                    | ይ<br>ከንታና ለታወኃ                                                                                                    | 表<br>:名力+        | · 示<br>氏名漢?<br>確定 一郎                                                                                              | e j                                                                                              | 加入者状況                                                            | 選択                                                       |
| デーダ送信状況照会<br>数消訂正送信状況照会<br>データダウンロード<br>管理業務<br>承認<br><b>ガイド</b><br>EAO                                                   | 従業員番号<br>ABCD#001<br>ABCD#002                                                             | <b>加入者番号</b><br>1234567891<br>1234567892                                                                                     | ው<br>ከትንም ለትር እስት እስት እስት እስት እስት እስት እስት እስት እስት እስት                                                                                                    | 表                | · 示<br>氏名读<br>確定 一郎<br>確定 二郎                                                                                      | =                                                                                                | 加入者状況<br>10入者<br>10入者                                            | <u>選択</u><br>選択                                          |
| データ送信状況照会<br>取消訂正送信状況照会<br>データダウンロード<br>管理業務<br>承認<br>ガイド<br>-AQ<br>条作マニュアル                                               | 従業員番号<br>ABCD#001<br>ABCD#002<br>ABCD#003                                                 | <b>加入者番号</b><br>1234567891<br>1234567892<br>1234567893                                                                       | ይ<br>ከንንንብ ብንበሳ<br>ከንንንብ አካታሳ<br>ከንንንብ አካታሳ<br>ከንንንብ ታንገከታ                                                                                                    | 表                | 示       確定     一郎       確定     三郎       確定     三郎                                                                 | z 1<br>1<br>1                                                                                    | <u>加入者状況</u><br>加入者<br>加入者<br>加入者以外                              |                                                          |
| データ送信状況照会<br>軟消訂正送信状況照会<br>データダウンロード<br>管理業務<br>承認<br>ガイド<br>FAQ<br>操作マニュアル<br>その他                                        | 従業員番号<br>ABCD#001<br>ABCD#002<br>ABCD#003<br>ABCD#004                                     | <b>加入者番号</b><br>1234567891<br>1234567892<br>1234567893<br>1234567893<br>1234567894                                           | 氏<br>カケテイ イチロウ<br>カケテイ シロウ<br>カケテイ サフロウ<br>カケテイ シロウ                                                                                                    | 表                | 示       確定     一郎       確定     三郎       確定     四郎                                                                 | z ź<br>ź<br>ź                                                                                    | <u>加入者状況</u><br>加入者<br>加入者<br>加入者<br>加入者以外<br>加入者                | <u>選択</u><br>選択<br>選択<br>選択<br>選択                        |
| データ送信状況開会<br>取消訂正送信状況開会<br>データダウンロード<br>管理業務<br>承認<br><b>ガイド</b><br>FAQ<br>操作マニュアル<br>その他<br>ユーザー情報変更                     | 従業員番号<br>ABCD#001<br>ABCD#002<br>ABCD#003<br>ABCD#004<br>ABCD#005                         | <b>加入者番号</b><br>1234567891<br>1234567892<br>1234567893<br>1234567893<br>1234567894<br>1234567895                             | b)774 (470.0)           b)774 (470.0)           b)774 (470.0)           b)774 (470.0)           b)774 (470.0)           b)774 (470.0)           b)774 (470.0)           b)774 (470.0)           b)774 (470.0)                                                                                                    | 表<br>それナ         | 示       確定     一郎       確定     三郎       確定     四郎       確定     五郎                                                 | =                                                                                                | 加入者状況<br>加入者<br>加入者<br>加入者<br>加入者以外<br>加入者<br>加入者以外              | 道訳<br>道訳<br>道訳<br>道訳<br>道訳<br>道訳                         |
| データ送信状況照会<br>取消訂正送信状況照会<br>データダウンロード<br>管理業務<br>承認<br>ガイド<br>FAQ<br>操作マニュアル<br>その他<br>ユーザー情報変更<br>お問い合わせた。                | 従業員番号<br>ABCD#001<br>ABCD#002<br>ABCD#003<br>ABCD#004<br>ABCD#005<br>ABCD#006             | <b>加入者番号</b><br>1234567891<br>1234567892<br>1234567893<br>1234567893<br>1234567894<br>1234567895<br>1234567896               | b)     b)     f     f | 表<br>ころカナ        | 示       確定     一郎       確定     三郎       確定     四郎       確定     五郎       確定     二郎                                 | 2<br>7<br>7<br>7<br>7<br>7<br>7<br>7<br>7<br>7<br>7<br>7<br>7<br>7<br>7<br>7<br>7<br>7<br>7<br>7 | 加入者状況<br>加入者<br>加入者<br>加入者以外<br>加入者以外<br>加入者以外<br>加入者以外          |                                                          |
| データ送信状況開会<br>取消訂正送信状況開会<br>データダウンロード<br>管理業務<br>条認<br>プガイド<br>FAQ<br>操作マニュアル<br>その他<br>ユーザー情報変更<br>- お問い合わせ先 -<br>WDの詳証銀行 | 従業員番号<br>ABCD#001<br>ABCD#002<br>ABCD#003<br>ABCD#004<br>ABCD#005<br>ABCD#006<br>ABCD#007 | <b>加入者番号</b><br>1234567891<br>1234567892<br>1234567893<br>1234567893<br>1234567894<br>1234567895<br>1234567896<br>1234567897 | かりテイ イチロウ         カクテイ イチロウ         カクテイ ショロウ         カクテイ ショロウ         カクテイ ショロウ         カクテイ ショロウ         カクテイ ショロウ         カクテイ コョロウ         カクテイ ムツミ         カクテイ ナナ                                                                                                    | <u></u> 表<br>それナ | 示       確定     一郎       確定     三郎       確定     三郎       確定     五郎       確定     五郎       確定     大実       確定     七菜 | 2<br>7<br>7<br>7<br>7<br>7<br>7<br>7<br>7<br>7<br>7<br>7<br>7<br>7<br>7<br>7<br>7<br>7<br>7<br>7 | 加入者状況<br>加入者<br>加入者<br>加入者以外<br>加入者以外<br>加入者以外<br>加入者以外<br>加入者以外 | 選択<br>選択<br>選択<br>選択<br>選択<br>選択<br>選択<br>選択<br>選択<br>選択 |

Copyright® 2014日本レコード・キービング・ネットワーク株式会社 All Rights Reserved.

c.変更できる項目のみ入力が可能ですので、変更する項目に変更後の内容を入力します。

d. 入力後「入力は完了しましたか?」はいをクリックします。

| 田本レコード・キーピン<br>加入 考業教                        | グ・ネットワーク株式会社       |                                |                      | ユーザー名:年金 太郎             | ログアウト   |
|----------------------------------------------|--------------------|--------------------------------|----------------------|-------------------------|---------|
| 運営管理機関情報 12345678<br>プラン情報 003450:<br>◆ HOME | :企業型運管株式会社<br>ブラン1 | C. 変更                          | 後の内容を入力し             | <b>ノます。</b>             |         |
| ▼事務受付業務                                      | 加入者業務(属性変更)の       | 内容入力                           |                      |                         |         |
| し企業選択                                        | ・登録する内容を入力してください。  | L                              |                      |                         | よくあるご質問 |
| L加入者業務                                       |                    |                                |                      |                         |         |
| し加入者業務(取消訂正)                                 | ご本人さまについて          |                                |                      |                         |         |
| L掛金業務                                        | 氏名力ナ(半角)           | ስሳታብ ብቻበሳ                      | 1生另月                 | 1:男                     |         |
| レデータファイル送信                                   | 氏名漢字               | 確定 一郎                          | 生年月日                 | yyyy/mm/dd              |         |
| ▼事務照会業務                                      |                    | 123 - 4567 住所検索                | A Statistics of some |                         | -       |
| レデータ送信状況照会                                   | (注所力+(半角)          | トウキョウトギヨタウフルノウギ1-2-3ナカト『オリフッショ | . ነለበ1 ተ             |                         |         |
| し取消訂正送信状況照会                                  |                    |                                |                      |                         |         |
| レデータダウンロード                                   | 111/1/21子          | 東京都干代田区丸の内1-2-31中連。            | ノイノンヨノ401万           |                         |         |
| ▼管理業務                                        | 連絡先電話番号            | 1234567 - 12345 - 12345        | 連絡先FAX番号             | 123567 - 12345 - 12345  |         |
| 上承認                                          | 加入者番号              | 1234567891                     | 基礎年金番号               | 9876543211              |         |
| <ul> <li>*ガイド</li> </ul>                     | た曲地の小杉口            | •                              |                      |                         |         |
| LFAQ                                         | の動収のバイル            | 22245671 : 企業〇〇〇〇〇〇            |                      |                         |         |
| L操作マニュアル                                     | 入社在日日              | 223430771. Ex.000000           |                      |                         | -       |
| ▼その他                                         | 八柱中月日<br>従業日来号     | ABCD#001                       | 所属が明っ」と              | AB - 02                 |         |
| レユーザー隋報変更                                    |                    | ABCD#001                       | ין אממאוות           | HD - U2                 |         |
| - お問い合わせ先 -                                  | 職務区分               | C1                             |                      |                         |         |
| ABO信託銀行<br>050-1234-5578                     | 勤務先電話番号            | 0123456 - 01234 - 01234        | 勤務先FAX番号             | 0123456 - 01234 - 01234 |         |
|                                              | ご加入の状況             |                                |                      |                         |         |
|                                              | 加入者状況              | 未移換者                           |                      |                         |         |
|                                              | 加入者資格取得日           | yyyy/mm/dd                     | 当初加入者資格取得日           | yyyy/mm/dd              |         |
|                                              | 加入者資格喪失日           | (1777) Segner - Milliano<br>Ci | 加入者資格喪失事由            | NATION OF BELLEVILLE    |         |
|                                              | 事業主返還テーブル          |                                |                      |                         |         |
|                                              | 制度移換金入金予定          | 0:制度移换金·無                      |                      |                         |         |
|                                              | 運用指図者資格取得日         |                                |                      |                         |         |
|                                              | 運用指図者資格喪失日         |                                | 運用指図者資格喪失事由          | 1                       |         |
|                                              | 障害認定日              |                                |                      | <u></u>                 |         |
|                                              | 脱退日                |                                | (                    |                         |         |
|                                              |                    | 入力は完了しましたか?                    |                      | d. クリック                 |         |
|                                              |                    |                                | เส เง                |                         | 戻る      |

# 入力形式について

| 変更可能項目  | 入力方法  | 留意点                            |
|---------|-------|--------------------------------|
| 氏名力ナ    | 半角カナ  |                                |
| 氏名漢字    | 全角    | JIS第1水準またはJIS第2水準の漢字を入力してください。 |
| 郵便番号    | 半角数字  | ハイフン(一)は不要です。                  |
| 住所カナ    | 半角カナ  |                                |
| 住所漢字    | 全角    | JIS第1水準またはJIS第2水準の漢字を入力してください。 |
|         |       | ローマ数字(Ⅰ、Ⅱ、Ⅲ・・・・)は使用できません。      |
| 電話番号    | 半角数字  |                                |
| FAX 番号  | 半角数字  |                                |
| 基礎年金番号  | 半角数字  | 必ず10桁で入力してください。                |
| 従業員番号   | 半角英数字 | 番号の頭が0(ゼロ)の場合は、必ず0も入力してください。   |
|         |       | 10桁以内で入力してください。                |
| 所属部門コード | 半角英数字 |                                |
| 職務区分    | 半角英数字 |                                |

注意

・ 加入者業務画面で、変更できる項目のみ入力ができます。

- 加入者業務画面から既に登録されている項目をブランクに修正することはできません。
   (例えば、FAX 番号を最初に登録している場合、この属性変更画面で他の FAX 番号に修正することはできますが、登録そのものを抹消することはできません。)
   ブランクに修正をする場合は、「データファイル送信」による手続き(第Ⅱ章 5-5. データファイル送信を参照してください。)か、帳票で手続きを行ってください。
- ・「性別」「生年月日」「入社年月日」について変更が必要な場合は、確定拠出年金管理部事務担当者 まで連絡してください。

②変更内容の確認

- a. 加入者業務(属性変更)内容確認で入力した変更内容を確認します。
- b. 入力した変更内容が正しければ「上記内容で送信しますか?」はいをクリックします。
- c. 入力した変更内容に誤りがあった場合は、戻る をクリックします。

変更内容入力画面へ戻りますので修正後 a,b の手順をお願いします。

| 機関情報 12345678:                         | 企業型運管株式会社        | 企業情報 12345678:;                                      | 企業型401株式会社              |
|----------------------------------------|------------------|------------------------------------------------------|-------------------------|
| ₹ 003450:プ                             | ラン1              |                                                      |                         |
| And white state                        | 加入者業務(属性変更)      | 内容確認                                                 |                         |
| 111 未195<br>P                          | ・入力された内容を確認してくださ | \$1. y.,                                             |                         |
| K 322                                  |                  |                                                      |                         |
| HE STALE THREE SHEET STELL             | ご本人さまについて        | 変更前                                                  | 変更後                     |
| 他177(AK)自己111)                         | 氏名力ナ(半角)         | ከንታብ ብቻወን                                            | 変更無し                    |
| 7<br>- 7 IL 1975                       | 氏名漢字             | 確定 一郎                                                | <br>変更無し                |
| 71//////////////////////////////////// | 性別               | 1:男                                                  |                         |
| (安果務)                                  | 生年月日             | yyyy/mm/dd                                           |                         |
| 티글 사내고 변수                              | 郵便番号             | 123 - 4567                                           | 変更無し                    |
|                                        | 住所力ナ(半角)         | トウキョウトチヨダウマルノウチ1ー2ー3ナカト「オリマンション401コドウ                | 変更無し                    |
| 3974 - P                               | 住所漢字             | 東京都千代田区丸の内1-2-3仲通りマンション401号                          | 変更無し                    |
| -79                                    | 連絡先電話番号          | 1234567 - 12345 - 12345                              | 0987654 - 12345 - 12345 |
|                                        | 連絡先FAX番号         | 1234567 - 12345 - 12345                              | 変更無し                    |
|                                        | 加入者番号            | 1234567891                                           |                         |
| II.                                    | 基礎年金番号           | 9876543211                                           | 変更無し                    |
| - 17 10                                |                  | 亦再始                                                  | 亦再落                     |
| - 佐茹変面                                 | の動のの大力           | 及文則<br>20245231、会業000000                             | 没又按                     |
| In +4.50.50                            | 川周正未             |                                                      |                         |
| い合わせ先 -                                | 八杠牛月日            | yyyy/mm/ad                                           |                         |
| 銀行<br>5678                             | が変合素品            | AB = 02<br>ABCD#001                                  | 次正共し                    |
|                                        | 北未見世ち            | ABCD#001                                             |                         |
|                                        | 199/17527        | 0102456 - 01024 - 01024                              | 次正無0                    |
|                                        | 助務生にも父母号         | 0123450 - 01234 - 01234                              | 次正無0                    |
| l                                      | 新潟海元「八八田ち        | 0123430 - 01234 - 01234                              |                         |
|                                        |                  |                                                      |                         |
|                                        |                  | 上記内容で送信しますか?                                         |                         |
|                                        |                  | 1+15                                                 | a 確認                    |
|                                        |                  | 14.0                                                 |                         |
|                                        |                  | Copyright® 2014日本レコード・キーピング・ネットワーク株式会社 All Rights Re | eserve d.               |
|                                        |                  |                                                      |                         |
|                                        |                  | $\sim$                                               | $\neg$ $\subset$ $=$    |
|                                        |                  | b. クリ・                                               | ック │   │ c. 修正があれ       |
|                                        |                  |                                                      |                         |
|                                        |                  |                                                      | クリック                    |
|                                        |                  |                                                      |                         |
|                                        |                  |                                                      |                         |
|                                        |                  |                                                      |                         |
|                                        |                  |                                                      |                         |
|                                        |                  |                                                      |                         |
|                                        | <u>}</u> ₩       |                                                      |                         |
| <u> </u>                               |                  |                                                      |                         |

# (2)確定拠出年金Webサービス(NRK Web)の変更情報入力

確定拠出年金Webサービス(NRK Web)において本人による変更手続きができます。変更できる項 目は氏名(漢字、カナ)、住所(漢字、カナ)、電話番号、FAX番号です。

- 確定拠出年金Webサービス(NRK Web)にログインします。
   aまたはbのURLからユーザーID、暗証番号を入力します。
  - a. 確定拠出年金Webサービス(NRK Web) URL:https://www.nrkn.co.jp/rk/login.html
  - b. 三井住友信託ライフガイド URL:<u>https://life.smtb.jp/Lifeguide/top/</u>
- ② メインメニューが表示されますので「基本情報照会」をクリックします。
- ③「基本情報」タブが表示されます。「氏名・住所・連絡先の変更はこちら」をクリックします
- ④ 各項目について現在の登録内容が表示されますので、変更項目に変更後内容を上書きしてください。
   氏名は漢字・カナの双方を入力してください。入力後、次へをクリックします。
- ⑤入力結果の内容画面が表示されます。確認後、実行をクリックすると、手続きが完了します。

### (3)未移換者本人による帳票記入

書面を提出しなければ変更できない項目は「死亡一時金受取人」に限られています。それ以外の項目の変更手続きには選択肢がありますので、個別ケースに応じて判断してください。

#### 事務手続きの流れ

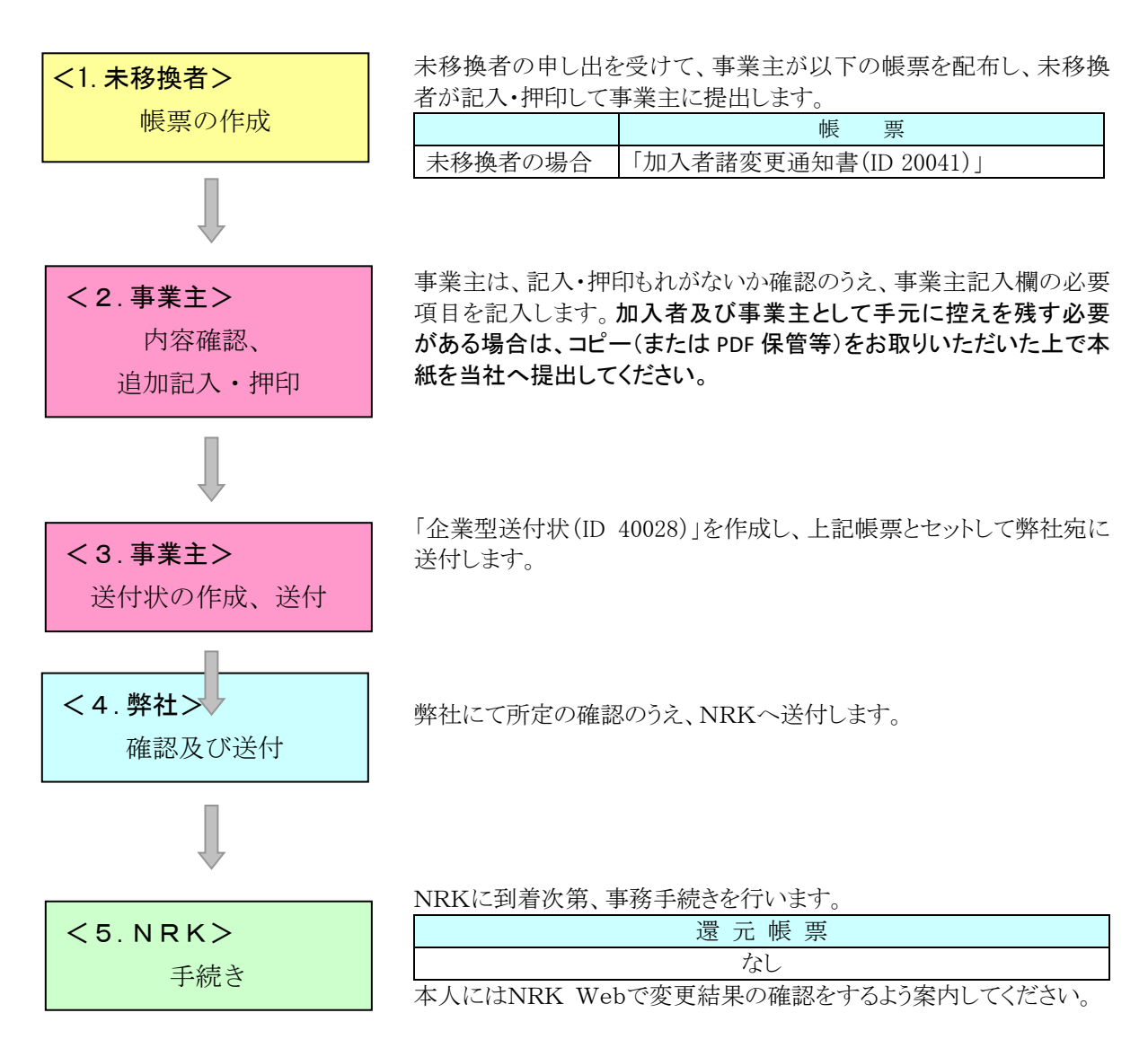

#### <u>帳票見本 加入者諸変更通知書 (ID 20041)</u>

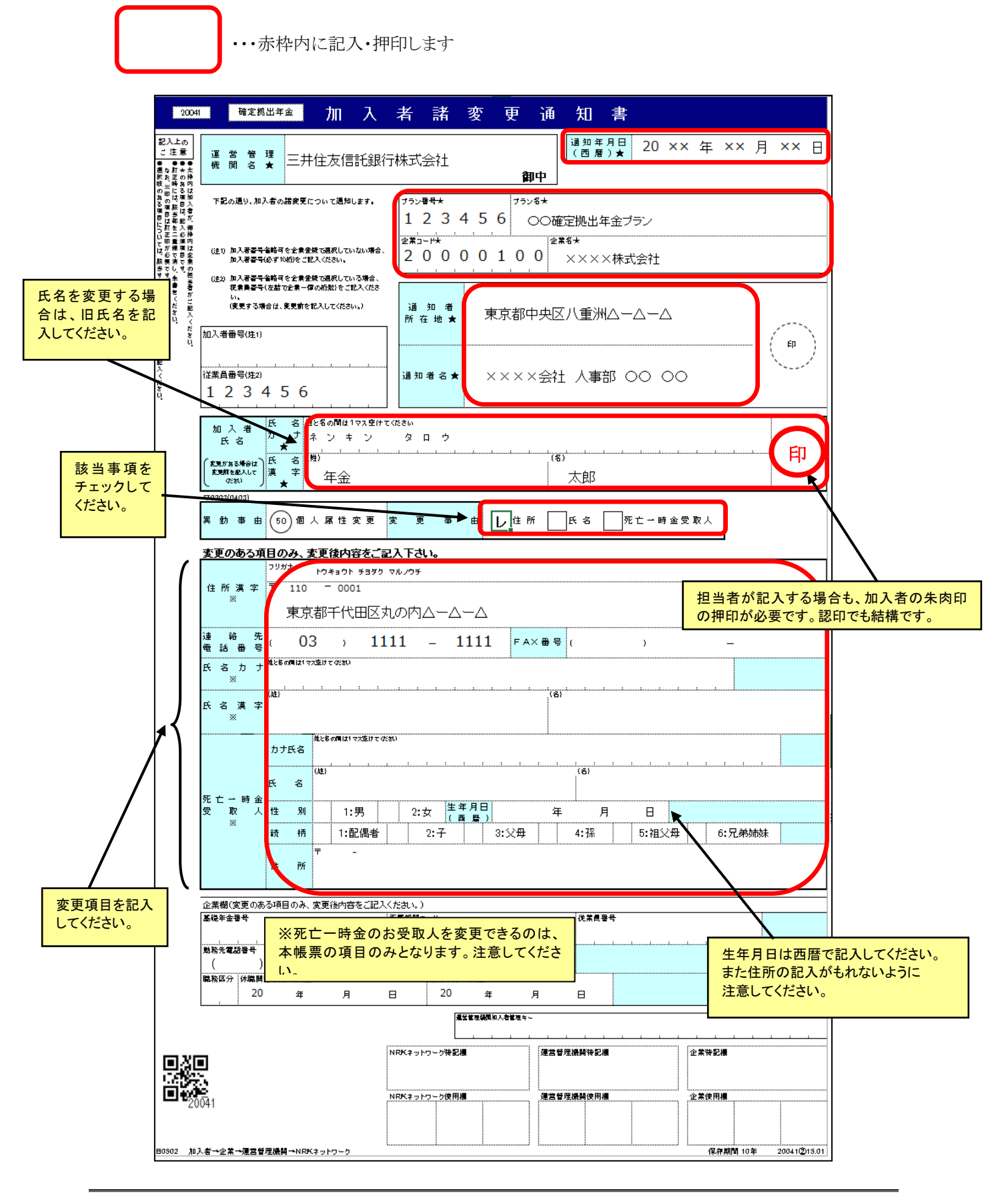